## **OnceHub** Support

### Booking pages only (without Event types)

Last Modified on Jan 27, 2021

Master pages with Booking pages only (without Event types) allow Customers to only select which Booking page they prefer. Bookings are assigned according to the Customer's selection. This option is useful if you don't use Event types and there are no shared settings between your Booking pages.

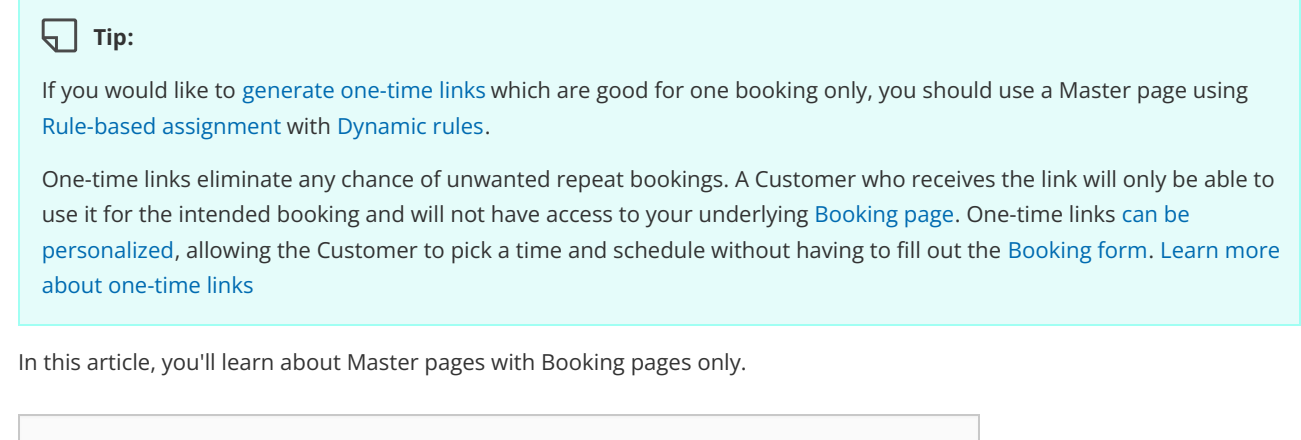

#### In this article:

- The Customer flow
- Requirements
- Setting up a Master page with Booking pages only

### The Customer flow

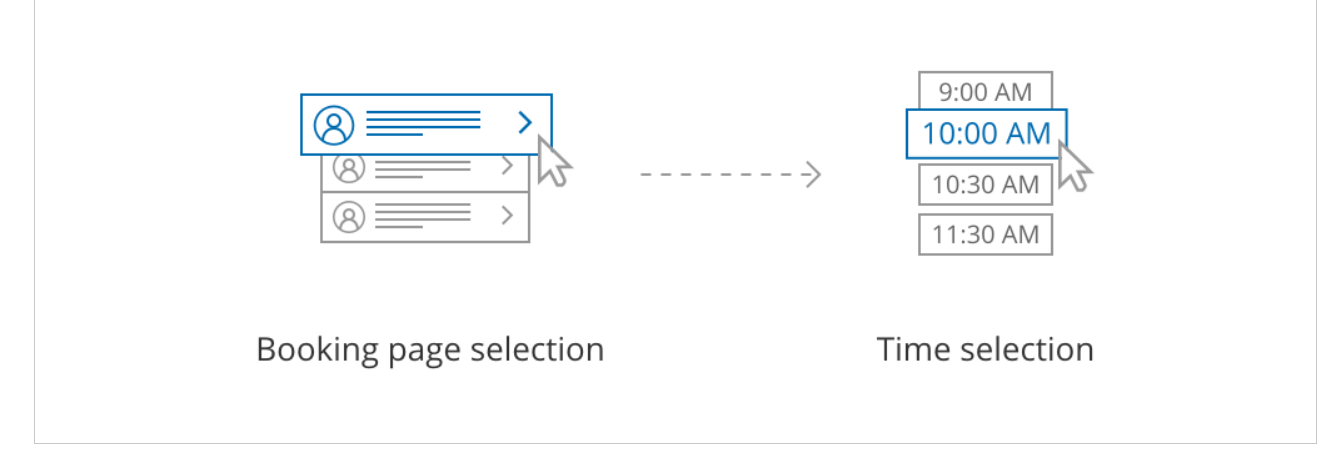

Figure 1: Customer flow for Booking pages only

With Booking pages only, the Customer selects a Booking page and is presented with the Booking page's availability. The Customer then selects a date and time and schedules the meeting.

### Requirements

To create a Master page with a Booking pages only scenario, you must be a OnceHub Administrator.

### Setting up a Master page with Booking pages only

### **OnceHub** Support

- 1. Create a Master page by clicking the Plus button 🛨 in the **Master pages** pane.
- 2. In the Scenario field of the New Master page pop-up (Figure 2), select Booking pages only (without Event types).

| New Master page 🔹 🛛 😨 🗙                                                                                         |                                                                                              |        |  |  |
|----------------------------------------------------------------------------------------------------|----------------------------------------------------------------------------------------------|--------|--|--|
| A Master page allows you to provide Customers with a single point of access to several team members. Learn more |                                                                                              |        |  |  |
| Public name*                                                                                                    |                                                                                              | í      |  |  |
| Internal label*                                                                                                 |                                                                                              | i      |  |  |
| Public link*                                                                                                    | https://go.oncehub.com/                                                                      | í      |  |  |
| Scenario*                                                                                                    | $\bigcirc$ Rule-based assignment (supports one-time links) (i)                               |        |  |  |
|                                                                                                    | ○ Event types first (Booking pages second) (i)                                               |        |  |  |
|                                                                                                    | ○ Booking pages first (Event types second) (i)                                               |        |  |  |
|                                                                                                    | Booking pages only (without Event types) (i)                                                 |        |  |  |
| Image or photo                                                                                                  | Master<br>page image<br>(optional) Need an image for<br>your page? See our<br>image gallery. |        |  |  |
| Cancel                                                                                                    | Save                                                                                         | & Edit |  |  |

Figure 2: New Master page pop-up

- Populate the pop-up with a Public name, Internal label, Public link, and an image if you choose. Then click Save & Edit. You'll be redirected to the Master page Overview section to continue editing your settings.
- 4. Go to the Assignment section of the Master page.
- 5. Use the drop-down menu to select the Booking pages that you want to include in the Master page (Figure 3). Only Booking pages that are not associated with any Event types can be included in this Master page.

| Overview                | Assignment                                                           |      | ?      |
|-------------------------|----------------------------------------------------------------------|------|--------|
| Assignment >            | This Master page can only include Booking pages without Event types. |      |        |
| Labels and instructions | Add Booking pages                                                    | •    |        |
| Public content          | Booking page                                                         | Tags |        |
| Share & Publish 🕞       | Sarah Jones                                                          |      | Remove |
|                         | John Smith                                                           |      | Remove |
|                         |                                                                      |      |        |
|                         | Save Discard                                                         |      |        |

Figure 3: Add Booking pages to your Master page

6. Click Save.

# **OnceHub** support